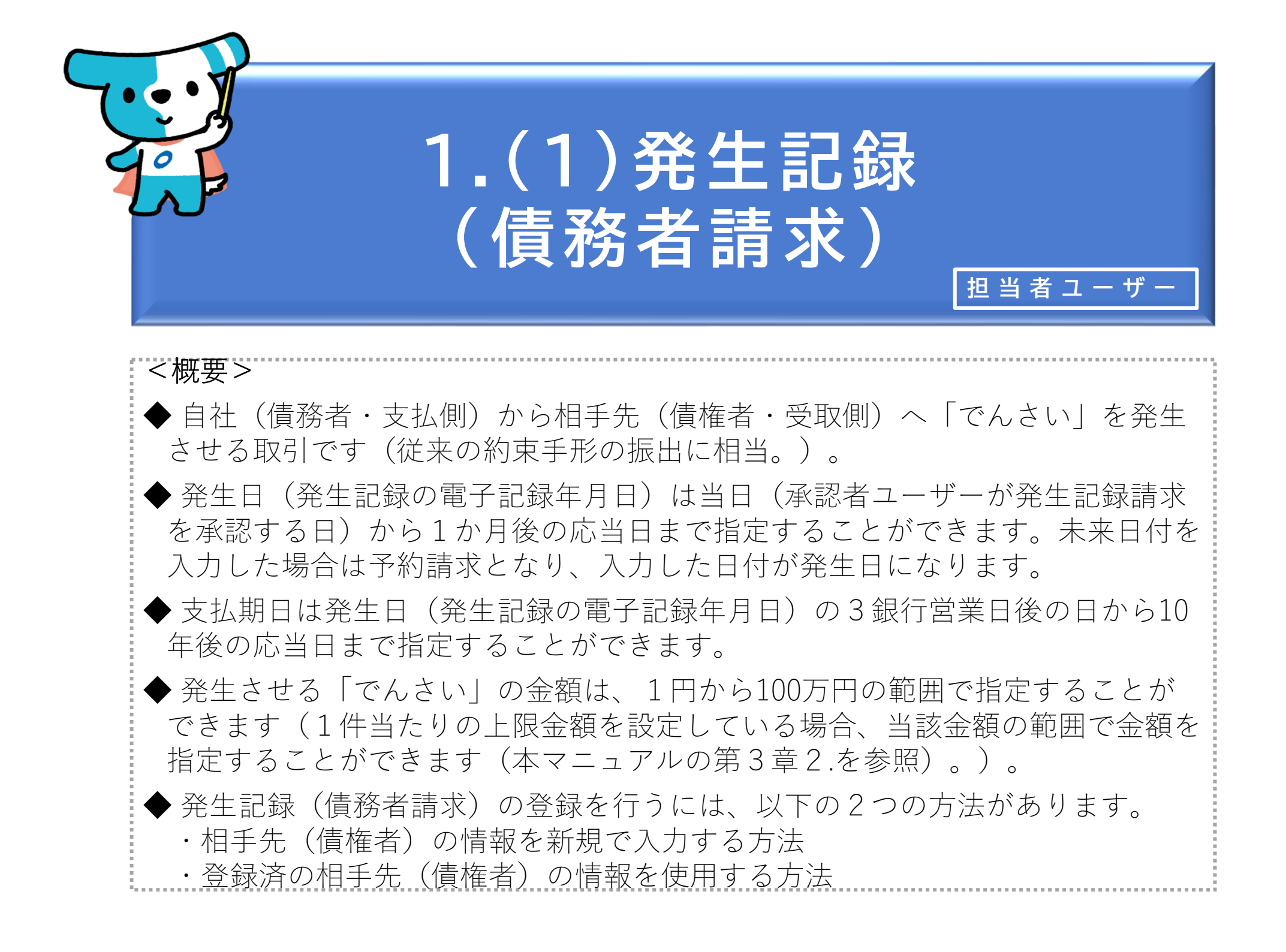

| でんさいライト ディーヘ お知らせ メニューヘ |   | <ul> <li></li></ul>   | <ol> <li>①担当者ユーザーがでんさいライトにログイン後、<br/>トップ画面の「でんさいで支払う(発生)」のボ<br/>タンをクリックします。</li> </ol>                       |
|-------------------------|---|-----------------------|----------------------------------------------------------------------------------------------------|
| 各種お申込み                  |   | 債権管理                  |                                                                                                    |
| でんさいで支払う(発生)            | > | でんさい取引を承諾/拒否する >      |                                                                                                    |
| でんさいを譲渡する               | > | でんさいの内容を確認する(開示) >    | Point de                                                                                                    |
| その他(でんさいの取消・内容の変更等)     | > | 支払予定を確認する >           |                                                                                                    |
|                         |   | 入金予定を確認する             | <ul> <li>・でんさいライトにログイン後、トップ画面の右上</li> <li>に「前回ログイン日時」が表示されますので、身</li> <li>に覚えのないログインではないかご確認ください。</li> </ul> |
| わ 甲込内谷管理<br>取引状況を確認する   | > | 合種設定<br>利用者の情報を確認する > | ・でんさいライトへのログインの都度、でんさいラ                                                                                      |
| 予約申込を取りやめる              | > | ユーザーの情報を確認する >        | イトから登録済みメールアドレス宛に通知が行われます。ログインに良に覚えがかい提合け、パフ                                                                 |
|                         |   | 通知情報を確認する >           | リードを変更してください。お困りの場合は、で                                                                                       |
|                         |   | 取引制限を設定する             | んさいライトコールセンター (0120-585-866)                                                                                 |
|                         |   | 相手先を登録する >            | までお問合せください。                                                                                                  |
|                         |   | 残高証明書発行の手続き           | ·                                                                                                    |
|                         |   | FAXサービスの手続き >         |                                                                                                    |
|                         |   | 各種設定状況を確認する           |                                                                                                    |
|                         |   |                       |                                                                                                    |

## 操作ガイドはこちら〇

各種手続き書類はこちらご お問合せ電話番号:0120-1234-5678 お問合せ受付時間:月曜日〜金曜日(祝日及び12/31〜1/3を除く)9:00〜17:00 システム利用可能時間:月曜日〜金曜日(祝日及び12/31〜1/3を除く)8:00〜19:00

Copyright C densai.net All Rights Reserved.

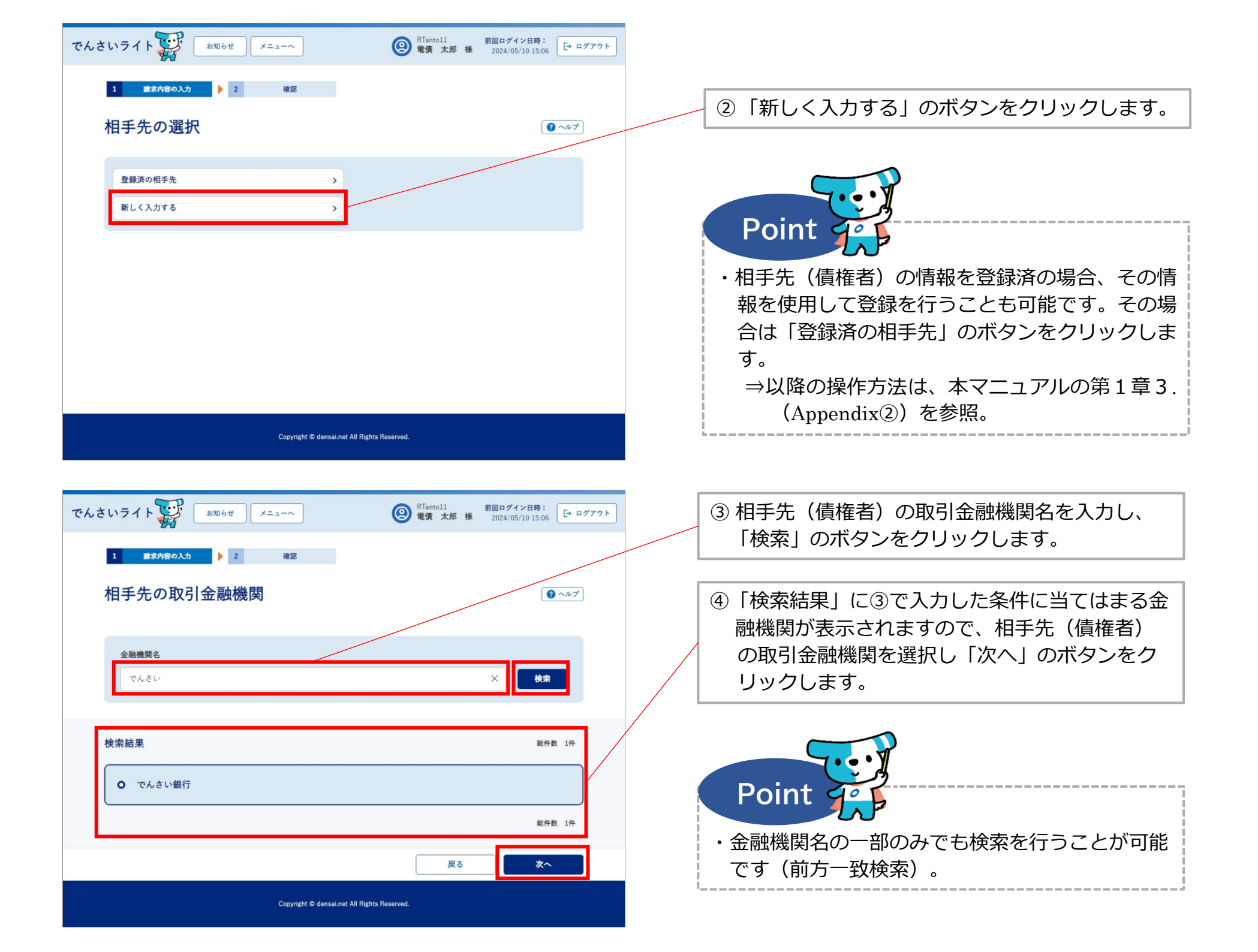

| でんさいライト お知らせ メニューヘ            | ② RTantol1 前回ログイン日時:<br>電債 太郎 様 2024/05/13 17:07 [→ ログフ | 721                                                                                                    |
|-------------------------------|---------------------------------------------------------|----------------------------------------------------------------------------------------------------|
| 1 歳求内容の入力 2 確認                |                                                         | <ul> <li>⑤ 相手先(債権者)の決済口座の支店名を入力し、</li> <li>「検索」のボタンをクリックします。</li> </ul>                                    |
| 支店名の選択                        | Q-7.7                                                   |                                                                                                    |
| 選択中の金融機関                      |                                                         |                                                                                                    |
| でんさい銀行<br><b>支店名</b><br>本店    | × 秋末                                                    | <ul> <li>⑥「検索結果」に⑤で入力した条件に当てはまる支<br/>店が表示されますので、相手先(債権者)の決<br/>済口座の支店を選択し「次へ」のボタンをク<br/>リックします。</li> </ul> |
| 検索結果<br><b>●</b> 本店           | 総件数 1件                                                  |                                                                                                    |
|                               | 総件数 1件                                                  | Point 4                                                                                                    |
| Copyright @ donsal.net All Ri | 戻る 次へ<br>ghts Reserved.                                 | ・支店名の一部のみでも検索を行うことが可能です<br>(前方一致検索)。                                                                       |

| でんさいライト ジャンジャン メニューヘ ② RTantol1 前回ログイン日時:<br>2024/05/10 15:06            | [→ ログアウト                                                                                                    |
|--------------------------------------------------------------------------|----------------------------------------------------------------------------------------------------|
| 1 (#求内容の入力) 2 <sup>確認</sup><br>相手先情報の入力                                  | ⑦ 相手先(債権者)の決済口座の科目を選択・口<br>座番号を入力し、「利用者番号の照会」のボタ<br>ンをクリックします。                                                                             |
| 金融機関情報         金融機関名         でんさい銀行         支店名         本店         相手告情報 |                                                                                                    |
| 科目 □座番号<br>当座 マ 1234567 ×<br>利用者番号<br>A00000001                          | <ul> <li>⑧「利用者番号」と「相手先名」にでんさいネット<br/>に登録されている相手先(債権者)の情報が表<br/>示されますので、誤りがないことを確認し「次<br/>へ」のボタンをクリックします。</li> </ul>                        |
| 相手先名<br>電債商事株式会社                                                         | <ul> <li>Point</li> <li>・入力した決済口座の科目・口座番号が誤っている<br/>場合やでんさいネットに登録されていない場合<br/>(相手先がでんさいネットの利用者でない場合)</li> <li>は、エラーメッセージが表示されます</li> </ul> |
|                                                                          | <ul> <li>・「相手先情報を登録」のボタンをクリックすることで、今回入力した相手先の情報を登録することが可能です。</li> </ul>                                                                    |

|                                                                                                    | ⑨ 今回発生させる「でんさい」の金額・電子記録            |
|----------------------------------------------------------------------------------------------------|------------------------------------|
| マノナレニノノ (V·) (1000) (1000) ( | 年月日(発生日)・支払期日を入力し、「確認              |
|                                                                                                    | ヘーのボタンをクリックします。                    |
|                                                                                                    |                                    |
| 1 歳求内容の入力 2 確認                                                                                                    |                                    |
| 信佐内容の入力                                                                                                    |                                    |
|                                                                                                    | Point 🕰                            |
|                                                                                                    |                                    |
| 相手先情報(債権者情報)                                                                                                    | ・金額、電子記録年月日(発生日)、支払期日は以            |
| 金融機関名                                                                                                    | 下の範囲で指定することが可能です。                  |
| でんさい銀行                                                                                                    | ※電子記録年月日(発生日)、支払期日は以下の範囲外          |
|                                                                                                    | の値も人力可能ですか、記録請求かエラーとなります。          |
|                                                                                                    | 【金額】                               |
|                                                                                                    | 1円から100万円まで                        |
| 科目口座番号                                                                                                    | 【電子記録年月日(発生日)】                     |
| 当座 1234567                                                                                                    | 当日または未来日付(1か月後の応当日まで)              |
| 利用者番号                                                                                                    | (例)登録を11/18に行う場合、11/18~12/18の範囲で指定 |
| A00000001                                                                                                    | することができます(銀行営業日以外の日も可)。            |
| 相手先名                                                                                                    | ※当日付で登録を行う場合、承認者ユーザーが当日の15時        |
| 電債商事株式会社                                                                                                    | までに承認の操作を行う必要があります。                |
|                                                                                                    | 【支払期日】                             |
| 債権情報                                                                                                    | 電子記録年月日(発生日)の3銀行営業日後の日             |
| 金額 (円) 🙋 🛛                                                                                                    | から10年後の応当日まで                       |
| 100,000 ×                                                                                                    | ※銀行営業日以外の日も指定することができます。その場         |
| 電子記録年月日(発生日) 1000 0                                                                                                    | 合、口座間送金決済は翌営業日に行われます。              |
| 2024-10-03 × 📾                                                                                                    | ・でんさいライトで発生記録請求を行う場合、譲渡            |
| 支払期日(後期)                                                                                                    | 制限(「でんさい」の譲渡先をでんさいネットの             |
| 2024-11-07 × 🕅                                                                                                    | 参加金融機関に限定する制限)を設定することは             |
|                                                                                                    | できません。譲渡制限の設定を希望する場合は、             |
| 調水省Ref.No. 112                                                                                                    | 「じんさい」を発生させた後、変更記録請求によ             |
|                                                                                                    | り行いより。                             |
|                                                                                                    | ⇒本マニュアルの弗2早1.(3)を参照。               |
|                                                                                                    | ・「請求者Ref.No.」は相手先と取引内容を管理す         |
|                                                                                                    | るための任意入力項目で、半角40桁までの英数             |
| Copyright © densai.net All Rights Reserved.                                                                                                    | (大文字)、カッコ(())、ハイフン(・)、ビ            |
|                                                                                                    | リオド(.)を人力可能です。                     |
|                                                                                                    | ※請求書の番号等を入力することで、何の支払であるか          |
|                                                                                                    | の確認か容易になります。                       |

6

| でんさいライト 🙀 お知らせ メニューヘ             | RTantol1 前回ログイン日時:     電債 太郎 様 2024/05/10 15:06     ログアウト     ログアウト     ログ     ログアウト     ログアウト     ログアウト     ログアウト     ログアウト     ログアウト     ログアウト     ログアウト     ログアウト     ログアウト     ログアウト     ログアウト     ログアウト     ログアウト     ログアウト     ログアウト     ログアウト     ログアウト     ログアウト     ログアウト     ログアウト     ログアウト     ログ     ログ     ログアウト     ログ     ログ |                                              |
|----------------------------------|----------------------------------------------------------------------------------------------------|----------------------------------------------|
| 1 請求內容の入力 🕨 2 確認                 |                                                                                                    |                                              |
| 債権情報の確認                          | () ~~~~)<br>()                                                                                                    | ⑩ 債権情報の確認画面が表示されますので、これまで入力した内容に誤りがないか確認し、問題 |
| 相手先情報(債権者情報)                     |                                                                                                    | がなければ「確定」のボタンをクリックします。                       |
| 金融機関名 でんさい銀行                     |                                                                                                    |                                              |
| 支店名 本店                           |                                                                                                    |                                              |
| 科目 当座                            |                                                                                                    |                                              |
| 口座番号 1234567                     |                                                                                                    |                                              |
| 利用者番号 A0000001                   |                                                                                                    |                                              |
| 相手先名 電債商事株式会社                    |                                                                                                    |                                              |
| 債権情報                             |                                                                                                    |                                              |
| 金額 100,000 円                     |                                                                                                    |                                              |
| 電子記録年月日(発生日) 2024-10-03          |                                                                                                    |                                              |
| 支払期日 2024-11-07                  |                                                                                                    |                                              |
| 請求者Ref.No.                       |                                                                                                    |                                              |
|                                  | 戻る確定                                                                                                    |                                              |
| Copyright © densai.net All Right | s Reserved.                                                                                                    |                                              |

| でんさいライト ジャンジャン メニューヘ (2) RTantol1 前回ログイン日時:<br>定義 大部 様 2024/05/10 15:56 日 ログアクト |                                |
|---------------------------------------------------------------------------------|--------------------------------|
| 全計振開名 でんさい銀行                                                                    |                                |
| 支度名 本度                                                                          |                                |
| 料目 当座                                                                           |                                |
| 口座書号 1234567                                                                    |                                |
| 利用省香号 A00000001                                                                 |                                |
| 相手先名 電資商事件式会社                                                                   |                                |
| でんさいによる支払いの申請を行います よろしいですか?                                                     |                                |
| <b>俟権情報</b>                                                                     | ⑩ 確認のダイアログが表示されますので、問題が        |
| 全朝 100,000 円 キャンセル OK                                                           | なければ「OK」のボタンをクリックします。          |
| <b></b> 疑禄年月日 (発生日) 2024-05-31                                                  |                                |
| 支払期日 2024-06-07                                                                 |                                |
| TB 求者Ref.No.                                                                    |                                |
|                                                                                 |                                |
|                                                                                 | Doint de                       |
|                                                                                 | Point                          |
| Copyright ar genaalitiet ka kiginta keserved.                                   |                                |
|                                                                                 | ・     ・             ・          |
| でんさいライト お知らせ メニューヘ ② RTantol1 前回ログイン目時<br>常債 太郎 様 2024/05/10 1/17 □ ログアクト       | 申請の作業は完了となります。                 |
| 全新機関名 でんさい銀行                                                                    | ・登録を確定させるためには、 <b>引き続き、承認者</b> |
| 支店名 牛店                                                                          | <b>コーザーによる承認の操作が必要</b> になります。  |
| NB 当主                                                                           |                                |
| 口座會寺 1234567                                                                    |                                |
| 利用套筆号 A00000001                                                                 |                                |
| 相手先名 電信 管理番号 < 240507001512 > で申請しました                                           |                                |
| 確定のためには、別途、                                                                     |                                |
| <b>債権情報</b> 単応1による単応110支です                                                      |                                |
| ≦а 100 ок                                                                       |                                |
| 記録年月日(発生日)                                                                      |                                |
| 末払照日 2024-06-07                                                                 |                                |
| I真宗者Ref.No.                                                                     |                                |
|                                                                                 |                                |
| Copyright © densal.net All Rights Reserved.                                     |                                |